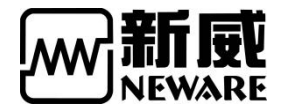

# BTS-4000 系列/BTS7.6.X 软件 简易联机教程及部分问题解决方案

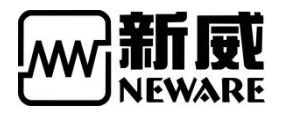

| <u> </u> | 设备简介         | .3  |
|----------|--------------|-----|
|          | 1,正面视图       | . 3 |
|          | 2,背面视图       | . 3 |
|          | 3, 联机前准备     | .4  |
| <u> </u> | 联机-正确连接设备至电脑 | .5  |
|          | 1,正确联机       | . 5 |
|          | 2, 正确安装软件    | • 6 |
| Ξ,       | 常见问题         | 16  |

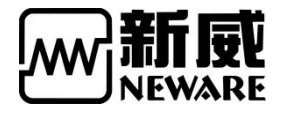

# 一、设备简介

### 1,正面视图

控制单元 接收 PC 端指令,控制电池测试单元按设定步骤工作,采集数据并上传到电脑; 开机默认显示

1 通道状态

2 配置设置

功能键 上,下,返回,确认键 分别是上翻页/自加,下翻页/自减,返回上一级,确认/输入键

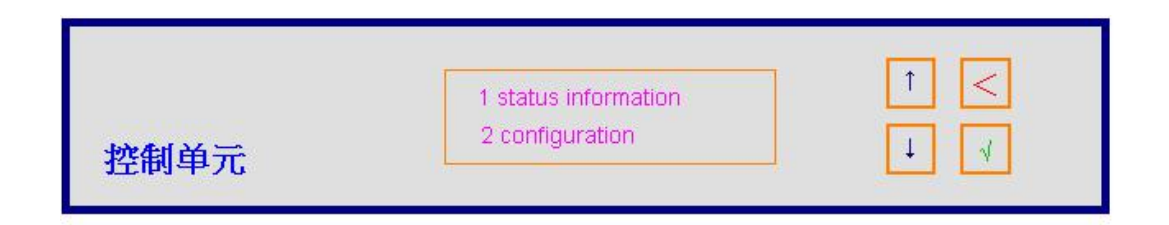

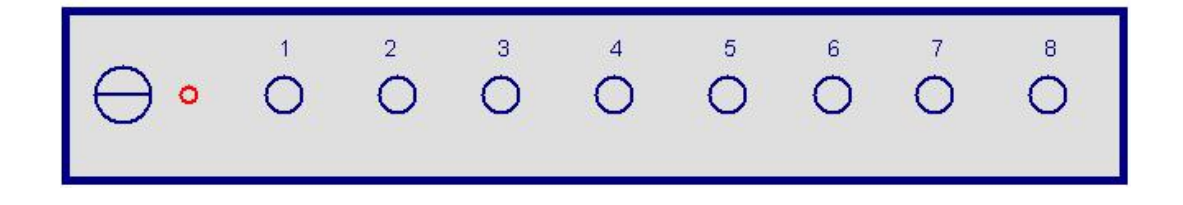

### 2,背面视图

RS485 控制单元与电池测试单元的通讯接口; TCP/IP 以太网接口,与电脑端进行数据传输; AC 输入 标准交流电输入(电压值参照出厂硬件配置);

| TCP / IP | AC 输入    |
|----------|----------|
|          | TCP / IP |

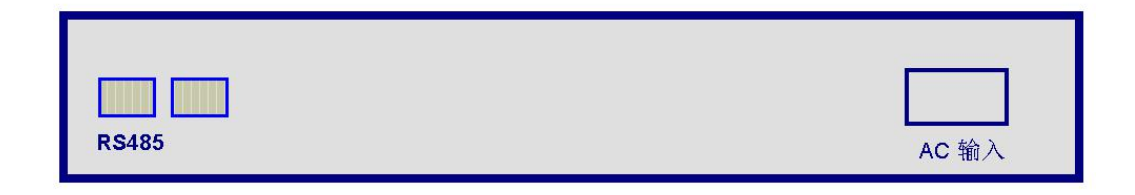

3, 联机前准备

|            | _        | 直通/交》 | 又网线            |
|------------|----------|-------|----------------|
| RS485 控制单元 | TCP / IP | AC 输入 | TCP / IP<br>PC |
| 直通网线       |          |       |                |
| R5495      | NO.1     | AC 输入 |                |
| R\$485     | NO.2     | AC 输入 |                |
|            |          |       |                |
| R\$485     | NO.3     | AC 输入 |                |

请按如图所示

1 将控制单元的 RS485 与电池测试单元背面的 RS485 用直通网线从 NO.1 依次串接直到最后 一台 NO.3(假设只有 3 个测试单元)

2 将控制单元的 TCP/IP 网口与电脑的网口用直通(交叉)网线连接起来,中间可以经过交 换机或路由器

IP 地址配置

设备端 开机后使用上、下翻页键操作控制单元菜单,先进入菜单2 → 检查如下参数(通

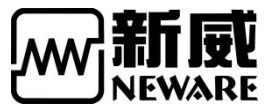

常出厂前会有默认配置,并将设备 IP 与服务器/电脑 IP 地址贴于机器侧面位置,请注意查 找) //如果是手动,请按返回退到上一级;  $1 \text{ DHCP} \rightarrow \text{manual}$ 2 LP → 192.168.1.XXX // XXX=1-255 之间的值,网络中保持唯一 3 SP → 192.168.1.250 //指定安装有应用程序的电脑主机的 IP 地址,该设置需要与电脑的 IP 地址始终保持一致才能联机成功 4 SM → 255.255.255.0 //子网掩码

电脑端 IP 配置

该应用程序要求 PC 机预装 WIN7 or WIN10 64 位操作系统(详细配置需求请参见产品手册)

# 二、联机-正确连接设备至电脑

1,正确联机

# ① 单台设备连接示意图

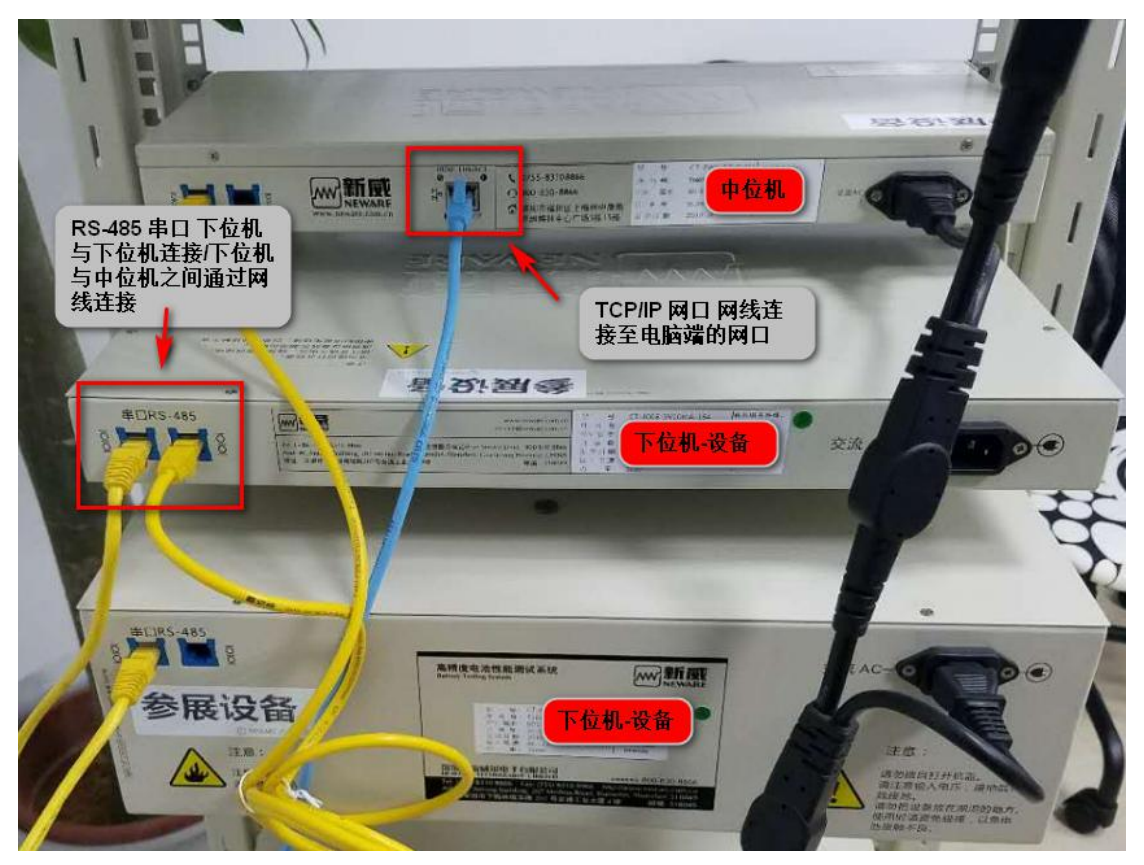

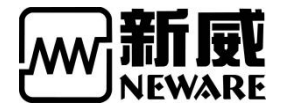

# ② 多台设备连接示意图

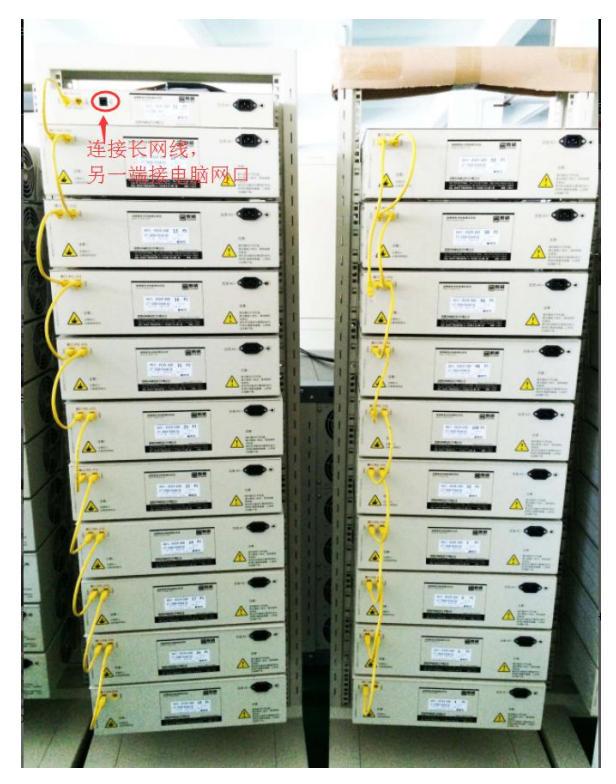

- 2, 正确安装软件
- ① 安装软件

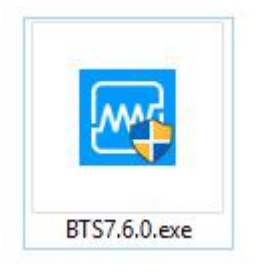

双击运行即可。直至全部程序安装完毕。

#### 软件配置设置

安装完成后,第一次运行软件之前,需要检查软件配置设置,路径如下 请按运行安装程序时选定的安装路径找到对应的文件 BTS.ini

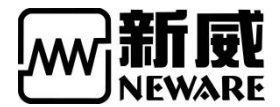

双击打开

#### (仅第一次安装时或重新安装过该应用程序时才需要检查该文件)

| PC > DATA (D:) > Program Files (x8 | 36) > NEWARE > BTSClient7.6.0 | )                  |           |
|------------------------------------|-------------------------------|--------------------|-----------|
| Name                               | Date modified                 | Туре               | Size      |
| BarcodeData                        | 12/11/2017 7:41 PM            | File folder        |           |
| ByteCode                           | 6/2/2018 4:59 PM              | File folder        |           |
| ChlLockXml                         | 12/11/2017 7:41 PM            | File folder        |           |
| ini                                | 12/6/2017 6:55 PM             | File folder        |           |
| logData                            | 9/8/2018 9:03 AM              | File folder        |           |
| NdaData                            | 6/19/2018 11:37 AM            | File folder        |           |
| pyzwjupdate                        | 12/6/2017 6:55 PM             | File folder        |           |
| StepFiles                          | 12/11/2017 7:40 PM            | File folder        |           |
| 7za.exe                            | 8/3/2017 10:36 AM             | Application        | 510 KB    |
| BackUp.ini                         | 8/3/2017 10:36 AM             | Configuration sett | 2 KB      |
| BqsConfig.dll                      | 9/19/2017 3:45 PM             | Application extens | 89 KB     |
| 📓 BTS.ini                          | 12/11/2017 7:56 PM            | Configuration sett | 11 KB     |
| BTS7.0.0.exe                       | 9/20/2017 4:48 PIVI           | Application        | 11,635 KB |
| ■ BTS7.6.0更新说明.txt                 | 8/2/2017 2:37 PM              | Text Document      | 4 KB      |
| Btsapi.dll                         | 9/19/2017 3:41 PM             | Application extens | 711 KB    |
| BtsConChs.dll                      | 9/19/2017 3:45 PM             | Application extens | 66 KB     |
| BtsConEng.dll                      | 9/19/2017 3:45 PM             | Application extens | 102 KB    |
| BTSDA.exe                          | 8/9/2017 8:56 AM              | Application        | 11,419 KB |
| BtsData.dll                        | 9/19/2017 3:47 PM             | Application extens | 841 KB    |
| BTSDA更新说明.txt                      | 8/3/2017 10:36 AM             | Text Document      | 2 KB      |
| 🚖 BuildTest.exe                    | 8/3/2017 10:36 AM             | Application        | 1,536 KB  |
| CaiLang.dll                        | 9/19/2017 3:42 PM             | Application extens | 724 KB    |
| CnSQL.dll                          | 8/3/2017 10:36 AM             | Application extens | 429 KB    |
| ConfigBtsClient.ini                | 8/28/2018 9:29 PM             | Configuration sett | 4 KB      |
| 📓 configkfk.ini                    | 9/15/2017 12:32 PM            | Configuration sett | 2 KB      |
| CreateGUID.dll                     | 9/19/2017 3:42 PM             | Application extens | 747 KB    |
| w DownloadLog.exe                  | 9/19/2017 3:43 PM             | Application        | 1,434 KB  |
| m DragBattery.exe                  | 9/19/2017 3:44 PM             | Application        | 228 KB    |
| ExcelReport.dll                    | 8/3/2017 10:36 AM             | Application extens | 451 KB    |
| FoxProDB.dll                       | 9/19/2017 3:44 PM             | Application extens | 45 KB     |
| 🗟 libeay32.dll                     | 1/26/2017 7:25 AM             | Application extens | 1,236 KB  |
| libmysql.dll                       | 8/3/2017 10:36 AM             | Application extens | 3,895 KB  |
| librdkafka.dll                     | 6/13/2017 1:46 PM             | Application extens | 1,559 KB  |
| librdkafkacpp.dll                  | 6/13/2017 1:39 PM             | Application extens | 58 KB     |
| E9                                 |                               |                    |           |

#### BTS.ini 配置说明如下

| 关键项设定              |                                                                |
|--------------------|----------------------------------------------------------------|
| [CLIENTMODE]       | ;客户端模式,默认为2,0-不需要登录,提供少数功能,1-不需要登录,提供全部功能,2-需要登录,提供全部功能        |
| MODE=1             |                                                                |
| [BARCODE MODE]     | ;条码模式: 0 无条码或条码错误不提示;1 无条码或条码错误会提示,可以下发工步; 2无条码或条码错误会提示,不能下发工步 |
| MODE=0             |                                                                |
| [STEPCHECKMODE]    | ;限制条件千分之二判断: 0 编辑时会提示 允许下发; 1 会提示 不允许下发; 2 不提示 允许下发            |
| MODE=2             |                                                                |
| [RECORDCHECKMODE]  | ;记录条件千分之二判断: 0 不需要千分之二的判断; 1需要千分之二的判断                          |
| MODE=0             |                                                                |
| [IUCHARGEMODE]     | ;恒流恒压工步模式: 0 必须设置截止电流 ; 1 可以不设置截止电流                            |
| MODE=0             |                                                                |
| [CVCHARGEMODE]     | ;恒压充电工步模式: 0 必须设置截止电流 ; 1 可以不设置截止电流                            |
| MODE=0             |                                                                |
| [DEFAULT CHL TYPE] | ;默认超级映射电池显示方式 0:8排32列 1:32排8列 (修改后需要重新映射)                      |
| TYPE=0             |                                                                |
| [REAL CHL TYPE]    | ;实际映射电池显示方式 0:8排32列 1:32排8列 (修改后需要重新映射)                        |
| TYPE=0             |                                                                |

注:

1.如果需要取消软件进入密码, CLIENTMODE MODE = 1 2.如果未用到条码模式, BARCODE MODE = 0 3.工步设置过程要求提示电流或电压条件最小超限,STEPCHECKMODE MODE = 0 4.记录条件最小超限不提示, RECORDCHECKMODE MODE = 2 5.恒流恒压工步不要求设定电流截止条件 IUCHARGEMODE MODE = 1 6.恒压充电工步不要求设置电流截止条件 CVCHARGEMODE MODE = 1 7.当控制单元下的测试通道数量少于 64 个时 REAL CHL TYPE TYPE=0 当控制单元下的测试通道数量大于 64 个时 REAL CHL TYPE TYPE=1 版权归深圳市新威尔电子有限公司/深圳市新威新能源技术有限公司所有,未经许可不得扩散 深圳市福田区中康路卓越城一期三栋 15 楼 http://www.neware-technology.com 销售人员:朱超 电话: 0755-83128749 18576651064(微信同号) 邮箱: zhuchao@neware.com.cn

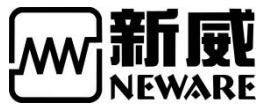

以上参数项根据实际使用状态检查或修改,保存关闭即可 (有时在系统盘下该文件不允许修改,这时请将文件复制到其它盘进行修改后再覆盖原来的 安装目录下的同名文件,否则修改无效)

通道映射设置 应用程序安装好后,运行桌面的 BTS7.6.0 图标 设备列表下会显示出控制单元的类型和 ID 常见类型 BTS75 早期常规采样速率设备类型 BTS79 较高采样速率的设备类型 BTS80 支持硬件自动化的设备类型 ID 可任意修改 1-255 之间的值,每个控制单元有一个唯一 ID 第一次安装成功后,需要进行重置映射操作才会显示出测试通道

### ② 正确设置电脑 IP 参数

#### 1) 查看中位机白色贴纸的服务器 IP

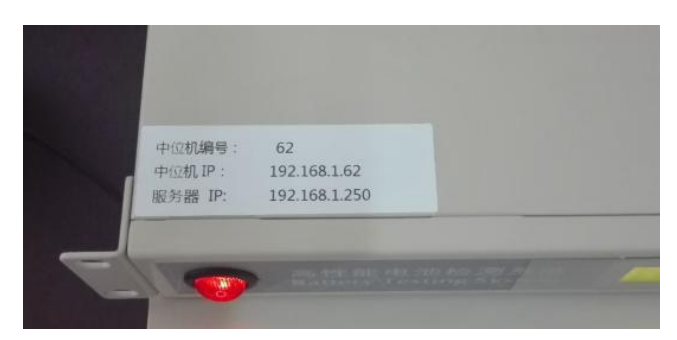

将服务器 IP 填入 Internet 协议 4 的设置中,详细步骤如下

- A. 打开网络共享中心, 打开红框内连接选项:
- "更改适配器设置" —>"以太网" 右键

(注:如果是 Win 7 系统,则为"本地连接")

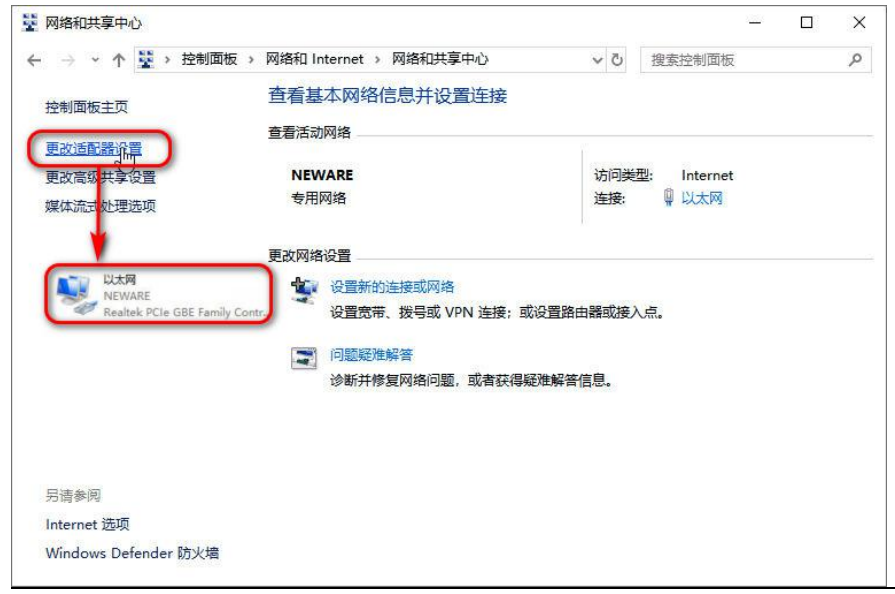

版权归深圳市新威尔电子有限公司/深圳市新威新能源技术有限公司所有,未经许可不得扩散 深圳市福田区中康路卓越城一期三栋 15 楼 http://www.neware-technology.com 销售人员:朱超 电话: 0755-83128749 18576651064(微信同号) 邮箱: zhuchao@neware.com.cn

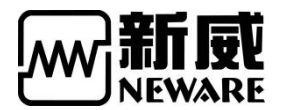

B.按照如下操作

| 🔮 网络连接                                                                                                    |                                                                                                    | 22 <u>-</u> |                                                                        |                                            |
|----------------------------------------------------------------------------------------------------|----------------------------------------------------------------------------------------------------|-------------|------------------------------------------------------------------------|--------------------------------------------|
| ← → ☆ 个 Y 控制面板 > 网络和 Internet >                                                                           | 🔋 以太网 雇性                                                                                                    | ×           | Internet 协议版本 4 (TCP/IPv4) 屬性                                          |                                            |
| 组织▼ 禁用此网络设备 诊断这个连接 重命?                                                                                    | 网络 共享                                                                                                    |             | 常规                                                                     |                                            |
| WLAN<br>未连接<br>Dell Wireless 1707 802.11b/g/ 第                                                            | 连接时使用:<br>룾 Realtek PCIe GBE Family Controller                                                                    |             | 如果网络支持此功能,则可以获取自动指流<br>格系统管理员处获得适当的 IP 设置。                             | a的 IP 设置。否则,你需要从网                          |
|                                                                                                    | 此连接使用下列项目(O):                                                                                                    | 配置(C)       | ○自动获得 IP 地址(O)                                                         |                                            |
| Realt<br>K态(U)<br>诊断(I)                                                                                   | <ul> <li>✓ ■ Microsoft 网络客户端</li> <li>✓ ■ Microsoft 网络的文件和打印机共享</li> <li>Ø ■ Oost 新聞和社会程序</li> </ul>              |             | ● 使用下面的 IP 地址(S):<br>IP 地址(I):<br>子段接码(I):                             | 192 . 168 . 1 . 250<br>255 . 255 . 255 . 0 |
| ● 桥接(G)                                                                                                   | <ul> <li>✓ Internet 协议版本 (TCP/IPv4)</li> <li>✓ Microsoft 网络运输器参加传送器制成</li> <li>✓ Microsoft LLDP 协议驱动程序</li> </ul> |             | 默认网关(D):                                                               | T+ + +                                     |
| 创建快捷方式(S) 删除(D)                                                                                           | <ul> <li>✓ Internet 协议版本 6 (TCP/IPv6)</li> <li>✓ ● 師路岸拓扑发现總內桿序</li> </ul>                                         | >           | <ul> <li>● 自动获得 DNS 服务器地址(B)</li> <li>● 使用下面的 DNS 服务器地址(E):</li> </ul> |                                            |
| ♥ <u></u> <u></u> <u></u> <u></u> <u></u> <u></u> <u></u> <u></u> <u></u> <u></u> <u></u> <u></u> <u></u> | 安装(N) 卸载(U)                                                                                                    | 届性(R)       | 首选 DNS 服务器(P):                                                         |                                            |
|                                                                                                    | 描述<br>传输控制协议/Internet 协议。该协议是默认<br>于在不同的相互连接的网络上通信。                                                               | 的广域网络协议,用   | 备用 DNS 服务器(A):                                                         | • • •                                      |
|                                                                                                    |                                                                                                    |             | □退出时验证设置(L)                                                            | 高级(V)                                      |
|                                                                                                    |                                                                                                    | 1日本 - 取満    | 4                                                                      | ,M2 3                                      |

# ③ 打开新威 BTS-7.6.0 操作软件,映射通道

1) IP 参数正确,则软件右侧正确显示如下

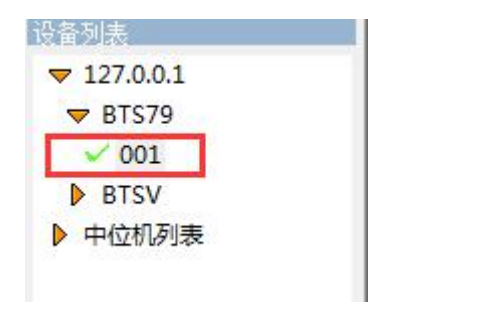

2) 用户-登入 (默认账号密码: admin/neware)

| ±x |      |       |     |
|----|------|-------|-----|
|    | 用户名: | admin |     |
|    | 密码:  | ••••• |     |
|    | 确定   | 取消    | í ) |

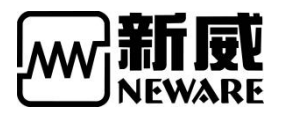

3) 软件界面

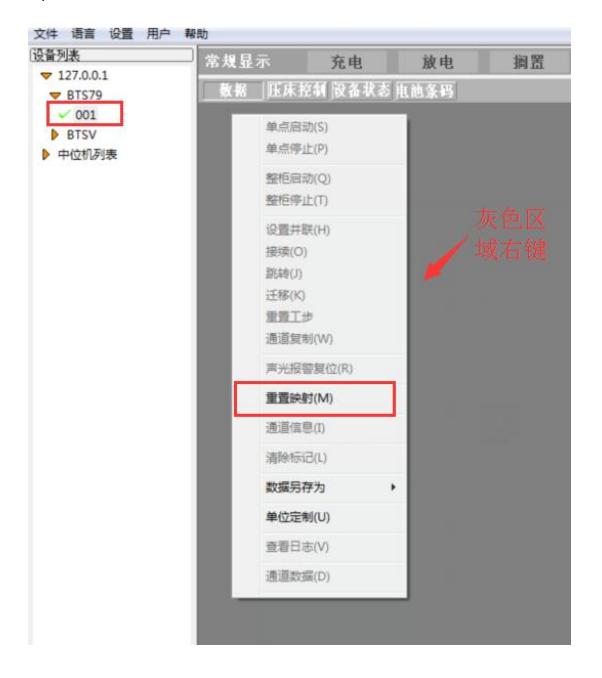

#### 4) 设置映射

| 🚾 设置映射 |                 |       |                                          |      |     |     |     |      |
|--------|-----------------|-------|------------------------------------------|------|-----|-----|-----|------|
|        | 通道号 通道类型        | 1-1   | 1-2                                      | 1-3  | 1-4 | 1-5 | 1-6 | 1-i- |
| BTS79  | ◎ 主通道           |       |                                          |      |     |     |     | E    |
| 1. 双击  | 🧃 1 主通道         |       |                                          |      |     |     |     | L.   |
| т, ухщ | 2 主通道           |       |                                          |      |     |     |     |      |
|        | 3 主通道           | -     |                                          |      |     |     |     |      |
|        | ☐ 4 主通道         |       |                                          |      |     |     |     |      |
|        | 5 主通道           | 2, 石键 |                                          |      |     |     |     |      |
|        | 6 主通道           |       |                                          |      |     |     |     |      |
|        | 7 主通道           |       | CHARTER OF                               |      |     |     |     |      |
|        | 8 ★通道           | E et  | (1)(1)(1)(1)(1)(1)(1)(1)(1)(1)(1)(1)(1)( |      |     |     |     |      |
|        |                 |       | FREET(S)                                 |      |     |     |     |      |
|        | 9 ±88           | 3 =1  | (首駅(人)会町 ▶ 1                             | x 8  |     |     |     |      |
|        |                 | 565   | 通道默认映时 + 4 1                             | x 16 |     |     |     |      |
|        | 11 主意道          |       | E#國際以及映射 ▶ 1                             | x 32 |     |     |     |      |
|        | 12 主通道          |       |                                          |      |     |     |     |      |
|        | 13 主通道          |       |                                          |      |     |     |     |      |
|        | 14 主通道          | 2-1   | 2-2                                      | 2-3  | 2-4 | 2-5 | 2-6 | 2-1  |
|        | 🧃 15 主連道        |       |                                          |      |     |     |     |      |
|        | ☐ 16 主通道        |       |                                          |      |     |     |     |      |
|        | <b>〕</b> 17 主通道 |       |                                          |      |     |     |     |      |
|        | 🧃 18 主通道        |       |                                          |      |     |     |     |      |
|        | <b>9</b> 19 主通道 |       |                                          |      |     |     |     |      |
|        | <u>∽n</u> +3#3≅ | •     |                                          |      |     |     |     |      |

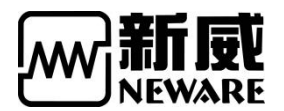

5) 映射成功

| BIS 7.5.5.655(2015.09.24) | (R3)        |              |       |          |        |    |                |     |    |                |    |      |                |    |   |                |    |   |                |     |          |          |   |
|---------------------------|-------------|--------------|-------|----------|--------|----|----------------|-----|----|----------------|----|------|----------------|----|---|----------------|----|---|----------------|-----|----------|----------|---|
| 文件 语言 设置 用户 報             | 助           |              |       |          |        |    |                |     |    |                |    |      |                |    |   |                |    |   |                |     |          |          |   |
| 设备列表                      | 常报显示        |              |       | 放由       | 個界     | ę. | 保护             | 僖   | ıŀ | 新信             | y. | हे क | 11 1学          |    |   |                |    |   |                |     |          |          |   |
| ▼ 127.0.0.1               | 10 March 17 | 76-6         |       | 74.0     | 194 11 |    | 1/1 1/         | 13. | ш. | 64.13          |    | G PA | 24.90          |    |   |                |    |   |                |     |          |          |   |
| V BTS79                   |             | 比朱亞制 皮备      | 秋态 甩着 | 5余码      |        |    |                |     |    |                |    |      |                |    |   |                |    |   |                |     |          |          |   |
| ✓ 001                     |             | 1-1          |       | 1-2      |        |    | 1-3            | _   |    | 1-4            | _  |      | 1-5            |    |   | 1-6            |    |   | 1-7            |     |          | 1-8      |   |
| BTSV                      |             |              |       |          |        |    |                |     |    |                |    |      |                |    |   |                |    |   |                | - 1 | <b>v</b> |          |   |
| ▶ 中位机列表                   |             |              |       |          |        |    |                |     |    |                |    |      |                |    |   |                |    |   |                | - 1 |          |          |   |
|                           | 3           | 司成           |       | 完成       |        |    | 完成             |     |    | 完成             |    |      | 完成             |    |   | 完成             |    |   | 完成             |     |          | 完成       |   |
|                           | 0.0         | V 000        |       | 0.0000 V |        |    | 0.0000 V       |     |    | 0.0000 V       |    |      | 0.0000 V       |    |   | 0.0000 V       |    |   | 0.0000 ∨       |     |          | 0.0000 V |   |
|                           |             |              |       |          |        |    |                |     |    |                |    |      |                |    |   |                |    |   |                |     |          |          |   |
|                           |             | .9           |       |          |        |    |                | 9   |    |                | 4  |      |                |    |   |                | w. |   |                |     |          |          | 9 |
|                           |             | 1            | -     | 20       | _      |    | 03             |     | _  | 24             | _  | _    | 26             |    |   | 26             |    | _ | 27             |     |          | 28       |   |
|                           | 0           |              | 0     | 2.2      |        | Ø  | 2-5            |     | Ø  | 2-4            |    | Ø    | 2-5            |    | Ø | 2-0            |    | Ø | 2-1            |     | Ø        | 2-0      |   |
|                           |             |              |       |          |        |    |                |     |    |                |    |      |                |    |   |                |    |   |                |     |          |          |   |
|                           | 3           | 副成           |       | 完成       |        |    | 完成             |     |    | 完成             |    |      | <b>室成</b>      |    |   | 完成             |    |   | 完成             |     |          | 完成       |   |
|                           | 0.0         | 000 V        |       | 0.0000 V |        |    | 0.0000 V       |     |    | 0.0000 V       |    |      | 0.0000 V       |    |   | 0.0000 V       |    |   | 0.0000 V       |     |          | 0.0000 V |   |
|                           |             |              |       |          |        |    |                |     |    |                |    |      |                |    |   |                |    |   |                |     |          |          |   |
|                           |             | ي.           |       |          |        |    |                |     |    |                |    |      |                |    |   |                |    |   |                |     |          |          |   |
|                           | /           |              | -     | -        | _      | -  | -              | _   | 2  | -              | _  |      |                | _  |   | -              | _  | , |                | - 1 |          |          | - |
|                           | 0           | 3-1          | 0     | 3-2      |        | 0  | 3-3            |     | 0  | 3-4 -          |    | 0    | 3.5            |    | 0 | 3-6            |    | Ø | 3.7            |     | 0        | 3-8      |   |
|                           |             |              |       |          |        |    |                |     |    |                |    |      |                |    |   |                |    |   |                | - 1 |          |          |   |
|                           |             |              |       | 100      |        |    |                |     |    |                |    |      |                |    |   |                |    |   |                |     |          |          |   |
|                           | 0.0         | も5項<br>100 V |       | 元 凤      |        |    | 元成<br>0.0000 V |     |    | 元成<br>0.0000 V |    |      | 元成<br>0.0000 V |    |   | 元成<br>0.0000 V |    |   | 元成<br>0,0000 V |     |          | 元 顶      |   |
|                           | 0.0         |              |       | 0.0000   |        |    | 0.0000 0       |     |    | 0.0000 4       |    |      | 0.0000         |    |   | 0.0000         |    |   | 0.0000         |     |          | 0.0000 0 |   |
|                           |             |              |       |          |        |    |                |     |    |                |    |      |                |    |   |                |    |   |                |     |          |          |   |
|                           | )           | 4            |       |          | ~      |    | 2.2            | 9   |    |                | 4  | -    |                | ୍ୟ | ) |                | 4  | - |                |     |          |          | 9 |
|                           |             | 11           |       | 4-2      | _      |    | 4-3            |     |    | 4-4 -          | _  |      | 4-5            | _  |   | 4-6            |    |   | 4-7            |     |          | 4-8      |   |
|                           | U U         |              |       |          |        |    |                |     | 0  |                |    | 0    |                |    |   |                |    |   |                | - 1 | 0        |          |   |
|                           |             |              |       |          |        |    |                |     |    |                |    |      |                |    |   |                |    |   |                |     |          |          |   |
|                           | 3           | 民成           |       | 完成       |        |    | 完成             |     |    | 完成             |    |      | 完成             |    |   | 完成             |    |   | 完成             |     |          | 完成       |   |
|                           | 0.0         | 00 V         |       | 0.0000 V |        |    | 0.0000 V       |     |    | 0.0000 V       |    |      | 0.0000 V       |    |   | 0.0000 V       |    |   | 0.0000 V       |     |          | 0.0000 V |   |
|                           |             |              |       |          |        |    |                |     |    |                |    |      |                |    |   |                |    |   |                |     |          |          |   |
|                           |             |              |       |          | ¥      |    |                |     |    |                | ¥  |      |                |    |   |                | ¥  |   |                |     |          |          | 9 |
|                           |             |              |       |          |        |    |                |     |    |                |    |      |                |    |   |                |    |   |                |     |          |          |   |

注:如果产品配置有 AUX 测温模块或电池组测单体模块时,映射时除了选择主通道映射外还需要选择辅助通道映射,在需要放辅助通道的主通道格子上右键选择,有优先和平均两种方式,前者是将所有的 AUX 通道与选定的主通道关联,后者是将辅助通道分别与每个主通道关联。

#### 6) 设置工步

| 设备列表                                    | 常規显示         | 充电                      | 放电             | 搁置      | 保护               | 停止     | 暂停             | 完成   | 野认             |   |
|-----------------------------------------|--------------|-------------------------|----------------|---------|------------------|--------|----------------|------|----------------|---|
| ▼ 127.0.0.1 ▼ BTS79                     | 数据   压床      | 控制 设备状态                 | 电池条码           | 313 111 | PED              | 17.11. | 811            | Juna | and yet        |   |
| ✓ 001<br>▶ BTSV                         | C 1-1        | ٥                       | 1-2            |         | ✓ <sup>1-3</sup> | 0      | 14             | ۲    | 1-5            |   |
| ► 1100000000000000000000000000000000000 | 完成<br>0.000  | 单点启动(S)                 | <u>実成</u><br>V |         | 完成<br>0.0000 ∨   |        | 完成<br>0.0000 ∨ |      | 完成<br>0.0000 ∨ |   |
|                                         |              | 单点停止(P)<br>整柜启动(Q)      |                |         |                  | ~      |                | ~    |                | ¥ |
|                                         | 2-1          | 整柜停止(T)<br>设置并联(H)      |                |         | C 2-3            | ۰      | 2-4            | 0    | 2-5            |   |
|                                         | 完月<br>0.0000 | 接续(O)<br>跳转(J)<br>迁移(K) | v.             |         | 完成<br>0.0000 V   |        | 完成<br>0.0000 ∨ |      | 完成<br>0.0000 V |   |
|                                         |              | 重置工步<br>通道复制(W)         | - L            | ~       |                  | ~      |                | ~    |                | ¥ |
|                                         | S 3-1        | 声光报警复位<br>(新聞)(14)      | (R)            |         | S 3-3            | ۲      | 3-4            | ۲    | 3-5            |   |
|                                         | 宗王           | 建宜映到(M)<br>通道信息(I)      |                |         | 完成               |        | 完成             |      | 完成             |   |
|                                         | 0.000        |                         | V              |         | 0.0000 V         |        | 0.0000 V       |      | 0.0000 V       |   |

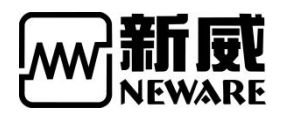

7) 工步界面

| 枵 I                 | 步名称                | 工步时   | til)(hh:mm:ss:m                         | s) 时间5 | 挑转  | 电压(V)          | 电流(A)       |     | 容量(Ah)  | 压力(KG) | 截止    | 电流(A)   | 能量(Wh) |    |
|---------------------|--------------------|-------|-----------------------------------------|--------|-----|----------------|-------------|-----|---------|--------|-------|---------|--------|----|
| 1 搁置<br>。 恒流前       | <b>∎</b> 🖓 ˘       |       | 00:05:00:00                             | 0      |     |                |             |     |         |        | _     |         |        | _  |
|                     | ŧ                  | -     |                                         |        |     |                |             | 1   |         |        |       |         |        | +  |
| 循环                  | 玉充电                | _     |                                         |        |     |                |             |     |         |        |       |         |        |    |
| ——恒功幸<br>恒阻放        | 放电<br>电            | -     |                                         |        |     |                |             |     |         |        | 1     |         |        | +  |
| 但 切 辛.<br>如果<br>记录条 | <del>陀电</del><br>件 |       |                                         |        |     |                |             | 1   |         |        |       |         |        |    |
| ——<br>电池组<br>恒压放    | 恒流恒压充明<br>电        | ŧ     |                                         |        |     |                |             | -   |         |        |       |         |        | +- |
|                     | 玉放电<br>步           |       |                                         | 1      | i   |                |             | 1   |         |        | 1     |         |        |    |
| 控制工                 | њ.                 | -     |                                         |        |     |                |             |     |         |        |       |         |        |    |
| 2000 脉冲工<br>20表象限制条 | 步<br>件             | Ē.    | 安全保护                                    |        |     | 辅助通道保护参        | 5( <b>†</b> |     | 倍率参数    |        |       | 基本信息    |        |    |
| 时间间隔                | 1                  | sec   | ☑电压下限                                   | 2.8000 | v   | □电压下限          |             | v   | □ 活性物质  |        | mg    | 创建者     |        |    |
| 电压间隔                |                    | V     | ☑电压上限                                   | 4.3    | v   | 电压上限           |             | V   | □ 标称比容量 |        | mAh/g | OTHE IN |        |    |
| ]电流间隔               |                    | A     | □电流下限                                   |        | A   | □温度下限          |             | °C  | 回路阻抗    |        |       | 电池批号    |        |    |
| 时保护                 |                    | Teach | □电流上限                                   |        | Α   | □温度上限          |             | °C  | 阻抗值     |        | Ω     | 备注      |        |    |
| ]工步延时               |                    | sec   | 口容量上限                                   |        | Ah  | 电压差            |             | v   | 电压差值    |        | V     |         |        |    |
| 」接续延时               |                    | sec   | ☑ 延时时间                                  | 1      | sec |                |             |     |         |        |       |         |        |    |
| 主輔征时                |                    | sec   | 平台电压                                    |        |     | 辅助通道记录领        | e(牛         |     |         |        |       |         |        |    |
| と成保护条件<br>コルポーチ本    | レ本                 |       | □ 포 ↔ 1                                 |        | V   | - RTIGVONE     |             |     |         |        |       |         |        |    |
| 1 MARIELES          | ruae               |       |                                         |        |     |                |             | sec |         |        |       |         |        |    |
| 測时间                 |                    | sec   | □平台2                                    |        | V   | 电压间隔           |             | V   |         |        |       | 10      |        |    |
|                     |                    |       | 100000000000000000000000000000000000000 |        | 2.5 | TING AN ADVICE |             | -   |         |        |       |         |        |    |

## 8) 一般锂电池容量循环寿命参考工步

| - 또 문                                                                                  | 丁步名称                                                                                                    | 工先时间                                | (hh:mm:ss:ms)                                                                           | 由 E (V           | 0                                                      | 由:奋(mA)                                                                                                    | 容轝(Ah)                                                                                                    | 能留(Wh)                                                                                                    | -ΔV(mV) | 功家(W) | 合载(Ω) | 截止电流(mA)       |
|----------------------------------------------------------------------------------------|----------------------------------------------------------------------------------------------------|-------------------------------------|-----------------------------------------------------------------------------------------|------------------|--------------------------------------------------------|----------------------------------------------------------------------------------------------------|----------------------------------------------------------------------------------------------------|----------------------------------------------------------------------------------------------------|---------|-------|-------|----------------|
| 1                                                                                      | 加害                                                                                                    |                                     | 00:05:10:000                                                                            | - Childs ( *     |                                                        | Cloterer                                                                                                    | Prida V - 17                                                                                                    | Division of the second second s |         |       | ,     | Britt, Charles |
| 2                                                                                      | 恒流恒压充电                                                                                                    |                                     |                                                                                         | 4                | . 2000                                                 | 1000.0                                                                                                    |                                                                                                    |                                                                                                    |         |       |       | 50             |
| 3                                                                                      | 搁置                                                                                                    |                                     | 00:05:00:000                                                                            | 1                |                                                        |                                                                                                    |                                                                                                    |                                                                                                    |         |       |       |                |
| 4                                                                                      | 恒流放电                                                                                                    |                                     |                                                                                         | 2                | . 7500                                                 | 1000.0                                                                                                    |                                                                                                    |                                                                                                    |         |       |       |                |
| 5                                                                                      | 循环                                                                                                    | 起始工業                                | 9: 1                                                                                    | 循环次数:            | 500                                                    |                                                                                                    |                                                                                                    |                                                                                                    |         |       |       |                |
| 6                                                                                      | 结束                                                                                                    |                                     |                                                                                         | 1                |                                                        |                                                                                                    |                                                                                                    |                                                                                                    |         |       |       | Ì              |
|                                                                                        |                                                                                                    |                                     |                                                                                         |                  | . ,                                                    |                                                                                                    |                                                                                                    |                                                                                                    |         | · ·   |       | n              |
| 记录:                                                                                    | □⊥☞ 1 ⊵<br>条件<br>时间间隔 20                                                                                                    | sec                                 | 安全保护<br>図 电压下限                                                                          | 2.5000           | V                                                      | →辅助通道保护部<br>回电压下限                                                                                                    | 条件<br>V<br>v                                                                                                    | 基本信息                                                                                                    |         |       |       |                |
| 20%示<br>记录:<br>■<br>■<br>1<br>1<br>1<br>1<br>1<br>1<br>1<br>1<br>1<br>1<br>1<br>1<br>1 | PLF 1<br>条件<br>时间间隔 20<br>电压间隔<br>电流间隔<br>保护<br>工步延时                                                                                                    | sec<br>V<br>mA<br>sec               | 安全保护<br>▼电压下限<br>▼电压上限<br>■电流下限<br>■电流上限                                                | 2.5000 4.3000    | V<br>  V<br>] mA<br>] mA<br>  Ah                       | ・辅助通道保护<br>申压下限<br>申压上限<br>量度下限<br>量度下限<br>量度上限                                                                                                    | 条件<br>・・・・・・・・・・・・・・・・・・・・・・・・・・・・・・・・・・・・                                                                                                  | 基本信息<br>创建者<br>电池批号<br>备注                                                                                                    |         |       |       |                |
|                                                                                        | PLIF 1<br>● 1<br>● | sec<br>V<br>mA<br>sec<br>sec        | 安全保护<br>电压下限 电流下限 电流下限 电流上限 管理上限 亚时时间                                                   | 2.5000 4.3000    | V<br>V<br>mA<br>Ah<br>sec                              | 辅助通道保护<br>电压下限<br>电压下限<br>温度下限<br>温度上限<br>电压差                                                                                                    | 条件<br>V<br>V<br>C<br>C<br>V<br>mg                                                                                                    | 基本信息<br>创建者<br>电池批号<br>香注<br>test 20161111                                                                                                    |         |       |       |                |
| 记录□□□□□□□□□□□□□□□□□□□□□□□□□□□□□□□□□□□□                                                 | □LJF 1<br>除件 时间间隔隔 20<br>电压间隔隔<br>保护 狂歩 延时<br>接续 延时<br>保护条件                                                                                                    | Sec<br>V<br>mÅ<br>Sec<br>Sec<br>Sec | 安全保护<br>「电压下限<br>「电压上限限<br>一电流下限限<br>一电流上限限<br>一章重上限<br>」近时时间<br>平台电压                   | 2.5000<br>4.3000 | V<br>  V<br>  mA<br>  mA<br>  Ah<br>  sec              | 辅助通道保护<br>电压下限<br>电压上限<br>温度下限<br>温度上限<br>电压差<br>面 适性物质<br>辅助通道记录                                                                                               | 条件<br>・・・・・・・・・・・・・・・・・・・・・・・・・・・・・・・・・・・・                                                                                                  | 基本信息<br>仓健者<br>电池批号<br>音注<br>test 20161111                                                                                                    |         |       |       |                |
| 記录: ■ 町 ■ 1 ■ 1 ■ 1 ■ 1                                                                | □LJF 1<br>除件 时间间隔隔 20<br>电压间隔隔<br>化 市 印 市 印 市 日 市 市 日 市 市 日 市 市 日 市 市 日 市 市 日 市 市 日 市 市 日 市 市 日 市 市 日 市 日 市 日 市 日 市 日 市 日 市 日 日 市 日 日 市 日 日 日 日 日 日 日 日 日 日 日 日 日 日 日 日 日 日 日 日                                                                                                    | sec<br>V<br>mA<br>sec<br>sec<br>sec | 安全保护<br>使电压下限 使电压上限 电流下限限 电流上限限 容量上限 深近时间 平台电压 平台1                                      | 2.5000 4.3000    | V<br>V<br>mA<br>Ah<br>sec                              | 納助通道保护; 电压下限 电压下限 温度上限 温度上限 温度上限 電压差 活性物质 辅助通道记录外 时间间隔                                                                                                    | 条件<br>・・・・・・・・・・・・・・・・・・・・・・・・・・・・・・・・・・・・                                                                                                  | 基本信息<br>仓健者<br>电池批号<br>音注<br>test 20161111                                                                                                    |         |       |       |                |
|                                                                                        | ALF 1<br>● 1<br>● 1<br>● 1<br>● 20<br>电応间隔 20<br>电応间隔 4<br>中応 6<br>中応 7<br>年<br>・<br>の<br>・<br>・<br>・<br>・<br>・<br>・<br>・<br>・<br>・<br>・<br>・<br>・<br>・                                                                                                    | sec<br>V<br>mA<br>sec<br>sec<br>sec | 安全保护<br>《电压下限<br>《电压上限<br>电点上限<br>电流下限<br>《管里上限<br>》<br>延时时间<br>平台电压<br>平台1<br>》<br>平台2 | 2.5000 4.3000    | V           wA           mA           Ah           sec | 辅助通道保护           申息正下限           申息正下限           温度下限           温度下限           温度上限           电压差           活性物质           辅助通道记录           时间间隔           电压回隔 | 祭件 V<br>V<br>V<br>で<br>で<br>V<br>M<br>家<br>代<br>、<br>V<br>V<br>V<br>V<br>V<br>V<br>V<br>V<br>V<br>V<br>V<br>V<br>V<br>V<br>V<br>V<br>V<br>V | 基本信息<br>创建者<br>电池批号<br>音注<br>test 20161111                                                                                                    |         |       |       |                |

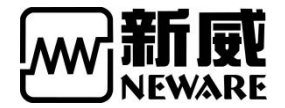

| 0137.5.0.1011(2010.00.14                                                                                                    | ((13) |                                    |                                                                                  |                                                                 | and the second second second |      | the second second second second second second second second second second second second second second second s |                              |
|----------------------------------------------------------------------------------------------------|-------|------------------------------------|----------------------------------------------------------------------------------|-----------------------------------------------------------------|------------------------------|------|----------------------------------------------------------------------------------------------------|------------------------------|
| 文件 语言 设置 帮助                                                                                                    |       |                                    |                                                                                  |                                                                 |                              |      |                                                                                                    |                              |
| 设备列表〕                                                                                                    | 3     | 包                                  | 放电                                                                               | 搁置                                                              | 保护                           | 9 停止 | 暂停                                                                                                    | 完成                           |
| <ul> <li>▶ BTS73</li> <li>▶ BTS75</li> <li>▶ BTS75</li> <li>▼ BTS78</li> <li>▼ BTS80</li> <li>▶ 001</li> <li>▶ 中位机列表</li> </ul> | 完成    | CH工循工电电充(A)电(<br>步环步压流电)电的(A)的(Wh) | /洞置<br>1-2<br>号 1<br>○问 00:00:16<br>) 5:0000<br>(A) 0.0<br>全 0:0000<br>注量 0:0000 | F<br>H<br>步环步压流电<br>电<br>充<br>(Wh)<br>(Wh)                      | 毛成 <b>○</b><br>-3<br>.0000   | 完成   | CH<br>上循工电电充(A)<br>年序时(V)(m容<br>能)<br>和)<br>年序时(X)(m容<br>能)<br>1-5<br>1-5                                      | 完成 ♥<br>1-5<br>0.0000        |
|                                                                                                    | 完成    | CH 步环步压流电电充 (Ah) 电(Wh)             | 完成 ♥<br>2-2<br>号号<br>间<br>) 0.0000<br>計量<br>量                                    | CH 步序序时<br>号号可<br>电流电(V) 04<br>充地 1<br>(Ah) 电<br>(Ah) 1<br>(Wh) | 毛成 <b>○</b><br>-3<br>-0000   | 完成   | CH<br>步环步压流电<br>定流电<br>(MnA)<br>定流电<br>(Ah)<br>定流电<br>(Wh)                                                     | 完成 <b>●</b><br>2-5<br>0.0000 |

注 锂电池需要根据电池的规格来进行合理的参数选择,包括恒压电压值(一般有 4.2V,4.35V, 4.4V 等区别),恒流电流值(一般以电池额定容量的倍率使用 1C 来进行充放电,取容量 C 值),恒压截止电流值一般以 0.02C 结束充电。

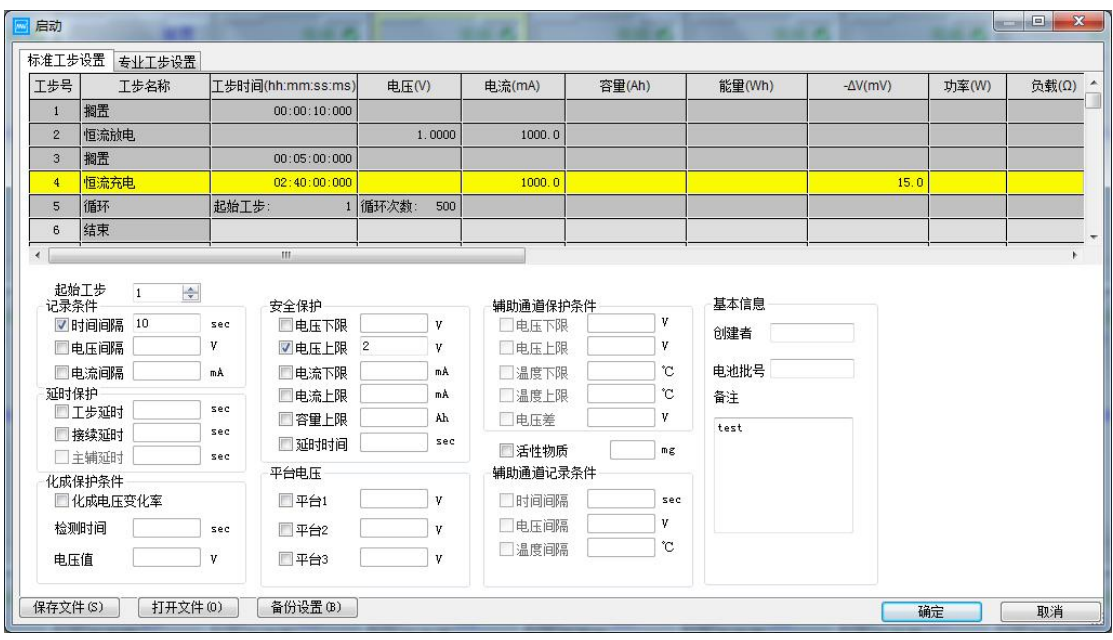

注 镍氢电池参数设置示例

|   | 启动                                  | -                                                                                                    |                                     | -                                                                                                    |       |                                   | 15 K                                                                                       |                                                                                                    |             |                                   | 4       |       |      |
|---|-------------------------------------|----------------------------------------------------------------------------------------------------|-------------------------------------|----------------------------------------------------------------------------------------------------|-------|-----------------------------------|--------------------------------------------------------------------------------------------|----------------------------------------------------------------------------------------------------|-------------|-----------------------------------|---------|-------|------|
| Γ | 标准工步                                | 设置 专业工步设置                                                                                                    |                                     |                                                                                                    |       |                                   |                                                                                            |                                                                                                    |             |                                   |         |       |      |
|   | 工步号                                 | 工步名称                                                                                                    | 工步时间                                | 🗐 (hh:mm:ss:ms)                                                                                                    | 电压(V  | )                                 | 电流(mA)                                                                                     | 容量(Ah)                                                                                                    |             | 能量(Wh)                            | -ΔV(mV) | 功率(W) | 负载(Ω |
|   | 1                                   | 搁置                                                                                                    |                                     | 00:00:10:000                                                                                                    |       |                                   |                                                                                            |                                                                                                    | 0           |                                   |         |       |      |
|   | 2                                   | 恒流放电                                                                                                    |                                     |                                                                                                    | 1.    | . 0000                            | 1000.0                                                                                     |                                                                                                    |             |                                   |         |       |      |
|   | 3                                   | 搁置                                                                                                    |                                     | 00:05:00:000                                                                                                    |       |                                   |                                                                                            |                                                                                                    |             |                                   |         |       |      |
|   | 4                                   | 恒流充电                                                                                                    |                                     | 02:40:00:000                                                                                                    |       |                                   | 1000.0                                                                                     |                                                                                                    |             |                                   | 15.0    |       |      |
|   | 5                                   | 循环                                                                                                    | 起始工·                                | 步: 1                                                                                                    | 循环次数: | 500                               |                                                                                            |                                                                                                    |             |                                   |         |       |      |
|   | 6                                   | 结束                                                                                                    |                                     |                                                                                                    |       |                                   |                                                                                            |                                                                                                    |             |                                   |         |       |      |
|   | 起 <u>那</u> 记录》                      | 江步 1 🛃                                                                                                    |                                     | 安全保护                                                                                                    |       |                                   | 辅助通道保护领                                                                                    | <b>条件</b>                                                                                                    |             | 基本信息                              |         |       |      |
|   | 记录》                                 | れ工歩 1 →<br>条件<br>す间间隔 10<br>風圧间隔                                                                                                    | sec<br>V                            | 安全保护<br>回电压下限<br>叉电压上限                                                                                             | 2     | v<br>v                            | - <b>辅助通道保护</b> 約<br>□ 电压下限<br>□ 电压上限                                                      | 条件 v                                                                                                    |             | 基本信息<br>创建者                       |         |       |      |
|   |                                     | 11步 1 会<br>条件<br>す间间隔 10<br>包压间隔<br>記流间隔                                                                                                    | sec<br>V<br>mÅ                      | 安全保护<br>回电压下限<br>図电压上限<br>同由流下限                                                                                    | 2     | V<br>V<br>mA                      | - 辅助通道保护。<br>- 电压下限<br>- 电压上限<br>- 温度下限                                                    | ξ(† V<br>V                                                                                                    |             | 基本信息<br>创建者<br>电池批号               |         |       |      |
|   | 起頭<br>记录》<br>■日<br>■日<br>■日<br>亚时(  | 11歩 1 ☆<br>長件<br>す间间隔 10<br>見圧间隔<br>見流间隔<br>呆护                                                                                                    | sec<br>V<br>mA                      | 安全保护<br>□电压下限<br>□电压上限<br>□电流下限<br>□电流上限                                                                           | 2     | V<br>V<br>mA<br>mA                | <ul> <li>辅助通道保护</li> <li>● 电压下限</li> <li>● 电压上限</li> <li>● 温度下限</li> <li>● 温度上限</li> </ul> | ξ( <b>†</b> γ<br>γ<br>γ                                                                                                    |             | 基本信息<br>创建者<br>电池批号<br>备注         |         |       |      |
|   | 起船<br>记录》<br>■ 日<br>■ 日<br>■ 町<br>日 | 11日歩 1 会<br>長件<br>10月间隔 10<br>目に目隔 □<br>目流间隔 □<br>おが同隔 □<br>日本<br>日本<br>日本<br>日本<br>日本<br>日本<br>日本<br>日本<br>日本<br>日本                                                                                                    | sec<br>V<br>mÅ<br>sec               | 安全保护<br>回电压下限<br>回电压上限<br>回电流下限<br>回电流上限<br>回电流上限<br>同名雪上限                                                         | 2     | V<br>V<br>mA<br>mA<br>Ah          | - <b>辅助通道保护</b> 第<br>- 电压下限<br>- 电压上限<br>- 温度下限<br>- 温度上限<br>- 一 电压差                       | £(† V<br>V<br>î<br>î                                                                                                    |             | 基本信息<br>创建者<br>电池批号<br>备注         |         |       |      |
|   |                                     | III 参     III 参     III 参     IIII 参     IIIIIIII                                                                                                    | sec<br>V<br>mÅ<br>sec<br>sec        | 安全保护<br>一电压上限<br>「电压上限<br>一电流下限<br>一电流下限<br>一電量上限<br>一面<br>一面<br>一面<br>一面<br>一面<br>一面<br>一面<br>一面<br>一面<br>一面      | 2     | V<br>V<br>mA<br>MA<br>Ah<br>sec   | 辅助通道保护领导。                                                                                  |                                                                                                    |             | 基本信息<br>创建者<br>电池批号<br>奋注<br>test |         |       |      |
|   |                                     | エンチ     1     ・     ・     ・     ・     ・     ・     ・     ・     ・     ・     ・     ・     ・     ・     ・     ・     ・     ・     ・     ・     ・     ・     ・     ・     ・     ・     ・     ・     ・     ・     ・     ・     ・     ・     ・     ・     ・     ・     ・     ・     ・     ・     ・     ・     ・     ・     ・     ・     ・     ・     ・     ・     ・     ・     ・     ・     ・     ・     ・     ・     ・     ・     ・     ・     ・     ・     ・     ・     ・     ・     ・     ・     ・     ・     ・     ・     ・     ・     ・     ・     ・     ・     ・     ・     ・     ・     ・     ・     ・     ・     ・     ・     ・     ・     ・     ・     ・     ・     ・     ・     ・     ・     ・     ・     ・      ・     ・      ・      ・      ・      ・      ・      ・      ・      ・      ・      ・      ・      ・      ・      ・      ・      ・      ・      ・      ・      ・      ・      ・      ・      ・      ・      ・      ・      ・      ・      ・      ・      ・      ・      ・      ・      ・      ・      ・      ・      ・      ・      ・      ・      ・      ・      ・      ・      ・      ・      ・      ・      ・      ・      ・      ・      ・      ・      ・      ・      ・      ・      ・      ・      ・      ・      ・      ・      ・      ・      ・      ・      ・      ・      ・      ・      ・      ・      ・      ・      ・      ・      ・      ・      ・      ・      ・      ・      ・      ・      ・      ・      ・      ・      ・      ・      ・      ・      ・      ・      ・      ・      ・      ・      ・      ・      ・      ・      ・      ・      ・      ・      ・      ・      ・      ・      ・      ・      ・      ・      ・      ・      ・      ・      ・      ・      ・      ・      ・      ・      ・      ・      ・      ・      ・      ・      ・      ・      ・      ・      ・      ・      ・      ・      ・      ・      ・      ・      ・      ・      ・     ・      ・     ・     ・     ・     ・     ・     ・     ・     ・     ・     ・     ・     ・     ・     ・     ・     ・     ・     ・     ・     ・     ・     ・     ・     ・     ・     ・     ・     ・     ・     ・     ・     ・     ・     ・     ・     ・     ・     ・     ・     ・     ・     ・     ・     ・     ・     ・     ・     ・     ・     ・     ・     ・     ・     ・ | sec<br>V<br>mA<br>sec<br>sec<br>sec | 安全保护<br>●电压下限<br>「电压上限<br>●电流下限<br>●电流下限<br>●電量上限<br>「延时时间<br>平台电压                                                 | 2     | V<br>V<br>mA<br>MA<br>Ah<br>sec   | 辅助通道保护领<br>电压下限<br>电压上限<br>温度下限<br>温度上限<br>电压差<br>汤性物质<br>辅助通道记录                           |                                                                                                    | с<br>С<br>с | 基本信息<br>创建者<br>电池批号<br>奋注<br>test |         |       |      |
|   |                                     | 工步         1         一           K件         10         10           息压间隔         10         10           息压间隔         20         20           息流间隔         20         20           息流间隔         20         20           泉沙         20         20           上舗短时         20         20           泉沙条件         20         20           火肉色圧変化率         20         20                                                                                                    | sec<br>V<br>mA<br>sec<br>sec<br>sec | 安全保护<br>电压下限<br>电压上限<br>电点下限<br>电电流下限<br>管电流下限<br>管理上限<br>一电流上限<br>一型时间<br>平台电压<br>平台1                             | 2     | V<br>V<br>mA<br>Ah<br>sec         | 辅助通道保护;<br>电度下限<br>电压上限<br>温度下限<br>温度上限<br>电压差<br>活性物质<br>辅助通道记录;<br>时间间隔                  | 条件<br>、 V<br>、 V<br>、 V<br>、 V<br>、 N<br>、 N<br>、 N<br>、 N<br>、 N<br>、 N<br>、 N<br>、 N                                                                                                    |             | 基本信息<br>创建者<br>电地批号<br>香注<br>test |         |       |      |
|   |                                     | 工步         1         一個           打回间隔         10         10           BLE间隔         二         10           BL流间隔         二         10           BL流前隔         二         10           BL流前隔         二         10           BL流前隔         二         10           BL流前隔         二         10           BL流前隔         二         10           B鉄染紅时         二         10           S鉄染紅时         二         10           Sh条件         10         10                                                                                                    | sec<br>V<br>mA<br>sec<br>sec<br>sec | 安全保护<br>● 电压工限<br><b>9</b> 电压工限<br>● 电流下限<br>● 电流下限<br>● 電流工限<br>● 電量上限<br>● 短时时间<br>平台电压<br>平台1<br>● 平台1<br>● 平台2 | 2     | ) V<br>V<br>mA<br>mA<br>Ah<br>sec | 辅助通道保护。                                                                                    | Kff         V           V         V           1         1           1         1           1         1           1         1           1         1           1         1           1         1           1         1           1         1           1         1           1         1 | ec          | 基本信息<br>创建者<br>电池批号<br>备注<br>test |         |       |      |

注:

工步设置的标准工步与专业工步区分

标准工步 界面下的各项保护电压,时间记录,平台参数均相对当前所有工步起作用,全局性,比如时间记录条件针对所有工步都一样

专业工步 相对于标准工步来说,各项保护电压,时间记录,平台参数均相对当前单工步起作用,即每行工步均需要设置一次局限条件,比如时间记录条件,可以各个工步不相同。

#### 数据查看

测试过程中和测试结束,可选定通道菜单-通道数据

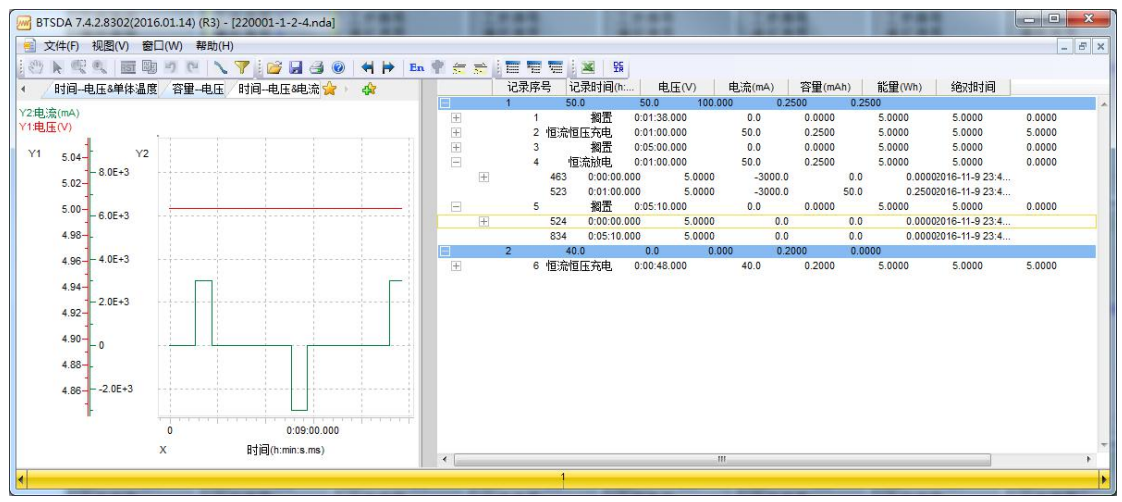

#### 数据另存

 1.直接在测试通道上,右键菜单,数据另存为,指定存放目录
 2.打开数据后,选定界面下的另存为图标,通过弹出的数据另存为对话框来另存数据 历史数据
 无论数据是否被另存过,均可通过查询来获取之前完成的数据
 每次重新发送流程,当前的测试数据自动移至历史,在当前通道只能打开当前的测试数据
 版权归深圳市新威尔电子有限公司/深圳市新威新能源技术有限公司所有,未经许可不得扩散
 14 深圳市福田区中康路卓越城一期三栋 15 楼
 http://www.neware-technology.com
 销售人员:朱超
 电话: 0755-83128749
 18576651064(微信同号)
 邮箱: zhuchao@neware.com.cn

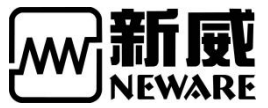

启动测试时,附加更多的备注信息以方便历史数据的追溯

|           | #  | 分选/配组    | 设备-单    | 启动时间                | 结束时间                | 记录条数 | 电池条码 | 批号/电池型号             | 创建者 |   | 备注            |
|-----------|----|----------|---------|---------------------|---------------------|------|------|---------------------|-----|---|---------------|
|           | 1  | ×        | 1-1-2   | 2016-11-09 23:33:10 | 2016-11-09 23:33:11 | 0    |      | 2016-11-09 23-33-10 |     | 6 | test 20161111 |
| RT580 -   | 2  | ¥ .      | 34-2-16 | 2016-08-11 09:22:16 | 2016-08-11 09:22:16 | 0    |      | 2016-08-11 09-22-15 |     |   |               |
|           | 3  |          | 34-3-9  | 2016-08-11 09:22:16 | 2016-08-11 09:22:16 | 0    |      | 2016-08-11 09-22-15 |     |   |               |
|           | 4  | <b>V</b> | 34-3-10 | 2016-08-11 09:22:16 | 2016-08-11 09:22:16 | 0    |      | 2016-08-11 09-22-15 |     |   |               |
|           | 5  | <b>~</b> | 34-3-11 | 2016-08-11 09:22:16 | 2016-08-11 09:22:16 | 0    |      | 2016-08-11 09-22-15 |     |   |               |
|           | 6  | ¥        | 34-3-12 | 2016-08-11 09:22:16 | 2016-08-11 09:22:16 | 0    |      | 2016-08-11 09-22-15 |     |   |               |
|           | 7  | <b>Y</b> | 34-3-13 | 2016-08-11 09:22:16 | 2016-08-11 09:22:16 | 0    |      | 2016-08-11 09-22-15 |     |   |               |
|           | 8  | <b>V</b> | 34-3-14 | 2016-08-11 09:22:16 | 2016-08-11 09:22:16 | 0    |      | 2016-08-11 09-22-15 |     |   |               |
|           | 9  |          | 34-3-15 | 2016-08-11 09:22:16 | 2016-08-11 09:22:16 | 0    |      | 2016-08-11 09-22-15 |     |   |               |
|           | 10 | <b>~</b> | 34-3-16 | 2016-08-11 09:22:16 | 2016-08-11 09:22:16 | 0    |      | 2016-08-11 09-22-15 |     |   |               |
| 1         | 11 | ×        | 34-4-9  | 2016-08-11 09:22:16 | 2016-08-11 09:22:16 | 0    |      | 2016-08-11 09-22-15 |     |   |               |
|           | 12 |          | 34-4-10 | 2016-08-11 09:22:16 | 2016-08-11 09:22:16 | 0    |      | 2016-08-11 09-22-15 |     |   |               |
| 6.11.09 - | 13 | <b>~</b> | 34-4-11 | 2016-08-11 09:22:16 | 2016-08-11 09:22:16 | 0    |      | 2016-08-11 09-22-15 |     |   |               |
|           | 14 |          | 34-4-12 | 2016-08-11 09:22:16 | 2016-08-11 09:22:16 | 0    |      | 2016-08-11 09-22-15 |     |   |               |
| 6.11.09 - | 15 |          | 34-4-13 | 2016-08-11 09:22:16 | 2016-08-11 09:22:16 | 0    |      | 2016-08-11 09-22-15 |     |   |               |
|           | 16 |          | 34-4-14 | 2016-08-11 09:22:16 | 2016-08-11 09:22:16 | 0    |      | 2016-08-11 09-22-15 |     |   |               |
| 型号        | 17 |          | 34-4-15 | 2016-08-11 09:22:16 | 2016-08-11 09:22:16 | 0    |      | 2016-08-11 09-22-15 |     |   |               |
|           | 18 | <b>~</b> | 34-4-16 | 2016-08-11 09:22:16 | 2016-08-11 09:22:16 | 0    |      | 2016-08-11 09-22-15 |     |   |               |
|           | 19 | ¥        | 34-2-9  | 2016-08-11 09:22:15 | 2016-08-11 09:22:15 | 0    |      | 2016-08-11 09-22-15 |     |   |               |
|           | 20 |          | 34-2-10 | 2016-08-11 09:22:15 | 2016-08-11 09:22:15 | 0    |      | 2016-08-11 09-22-15 |     |   |               |
|           | 21 | ×        | 34-2-11 | 2016-08-11 09:22:15 | 2016-08-11 09:22:15 | 0    |      | 2016-08-11 09-22-15 |     |   |               |
|           | 22 | Y        | 34-2-12 | 2016-08-11 09:22:15 | 2016-08-11 09:22:15 | 0    |      | 2016-08-11 09-22-15 |     |   |               |
|           | 23 |          | 34-2-13 | 2016-08-11 09:22:15 | 2016-08-11 09:22:15 | 0    |      | 2016-08-11 09-22-15 |     |   |               |
|           | 24 |          | 34-2-14 | 2016-08-11 09:22:15 | 2016-08-11 09:22:15 | 0    |      | 2016-08-11 09-22-15 |     |   |               |
|           | 25 |          | 34-2-15 | 2016-08-11 09:22:15 | 2016-08-11 09:22:15 | 0    |      | 2016-08-11 09-22-15 |     |   |               |
|           | 26 |          | 34-2-7  | 2016-08-11 09:22:04 | 2016-08-11 09:22:04 | 0    |      | 2016-08-11 09-22-03 |     |   |               |
|           | 27 | ×        | 34-3-1  | 2016-08-11 09:22:04 | 2016-08-11 09:22:04 | 0    |      | 2016-08-11 09-22-03 |     |   |               |
|           | 28 |          | 34-3-2  | 2016-08-11 09:22:04 | 2016-08-11 09:22:04 | 0    |      | 2016-08-11 09-22-03 |     |   |               |
|           | 29 |          | 34-3-3  | 2016-08-11 09:22:04 | 2016-08-11 09:22:04 | 0    |      | 2016-08-11 09-22-03 |     |   |               |
|           | 30 |          | 34-3-4  | 2016-08-11 09:22:04 | 2016-08-11 09:22:04 | 0    |      | 2016-08-11 09-22-03 |     |   |               |
|           | 31 |          | 34-3-5  | 2016-08-11 09:22:04 | 2016-08-11 09:22:04 | 0    |      | 2016-08-11 09-22-03 |     |   |               |
|           | 32 |          | 34-3-6  | 2016-08-11 09:22:04 | 2016-08-11 09:22:04 | 0    |      | 2016-08-11 09-22-03 |     |   |               |
|           | 33 |          | 34-3-7  | 2016-08-11 09:22:04 | 2016-08-11 09:22:04 | 0    |      | 2016-08-11 09-22-03 |     |   |               |
|           | 34 | ×        | 34-4-1  | 2016-08-11 09:22:04 | 2016-08-11 09:22:04 | 0    |      | 2016-08-11 09-22-03 |     |   |               |
|           | 35 | ¥        | 34-4-2  | 2016-08-11 09:22:04 | 2016-08-11 09:22:04 | 0    |      | 2016-08-11 09-22-03 |     |   |               |
| 宏         | 36 | V        | 34-4-3  | 2016-08-11 09:22:04 | 2016-08-11 09:22:04 | 0    |      | 2016-08-11 09-22-03 |     |   |               |

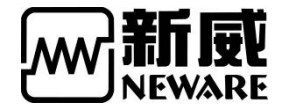

# 三、常见问题

- 1,问:连接好设备后无任何提示,没有显示下位机。
  - 答:检查设备与电脑的网线是否正确连接;检查 Internet 协议 4 里的属性是否 是为手动输入"使用下列的 IP", IP 为贴纸上的服务器 IP 地址;关闭杀 毒软件及其防火墙;更新软件。
- 2,问:提示"连接服务器失败"。

| 设备列表<br>▲ 127.0.0.1 | 常規显示 | 充电     | 放电    | 搁置 | 保护 | 停」 |
|---------------------|------|--------|-------|----|----|----|
|                     |      | 🚾 连接失败 |       |    | ×  |    |
|                     |      |        | 连接服务器 | 失败 |    |    |
|                     |      |        |       |    |    |    |

答:检查 BTS SERVER 服务是否开启,计算机-管理-服务和应用程序-服务

| 理(本地) ① 服务                                       |                |                                                                                                    |                           |     |      |          |    | 操作                |
|--------------------------------------------------|----------------|----------------------------------------------------------------------------------------------------|---------------------------|-----|------|----------|----|-------------------|
| L具 NEWARE BTS Service(                           | R3) 7.5.5.53   | 名称                                                                                                    | 描述                        | 状态  | 启动类型 | 登录为      |    | 服务                |
| 务计划程序                                            |                | Microsoft iSCSI Initiator Se                                                                                                    | 管理从这台计算机到远程 ;             |     | 手动   | 本地系统     |    | 更多操作              |
| 中生 自然<br>一百百姓 一百百姓 一百日日 一百日日 一百日日 一百日日 一百日日 一百日日 |                | Microsoft Software Shado                                                                                                    | 管理卷影复制服务制作的               |     | 手动   | 本地系统     |    | NEWARE BTS Capito |
| ·学文件失 重启动此服务                                     |                | Microsoft 网络检查                                                                                                    | 帮助防止针对网络协议中               | 已启动 | 手动   | 本地服务     |    | TALE DIS SERVICE  |
| as                                               |                | Mozilla Maintenance Service                                                                                                    | Mozilla 維护服务能确保           |     | 手动   | 本地系统     |    | 更多媒作              |
| ##<br>## 描述:                                     |                | Multimedia Class Scheduler                                                                                                    | 基于系统范围内的任务优               | 已启动 | 自动   | 本地系统     |    |                   |
| NEWARE Battery Test S                            | System         | MySOL                                                                                                    |                           | 已启动 | 自动   | 本地系统     |    |                   |
| 由管理 7.5.2014.1103Server(I                        | Nov 3          | Net.Msmg Listener Adapter                                                                                                    | Receives activation requ  |     | 禁用   | 网络服务     |    |                   |
| 2014 16:03:23)                                   | 2014 16:03:23) | Ret.Pipe Listener Adapter                                                                                                    | Receives activation requ  |     | 禁用   | 本地服务     |    |                   |
| 务                                                |                | Ret.Tcp Listener Adapter                                                                                                    | Receives activation requ  |     | 禁用   | 本地服务     |    |                   |
| /MI 控件                                           |                | Ret.Tcp Port Sharing Service                                                                                                    | Provides ability to share |     | 禁用   | 本地服务     | -  |                   |
|                                                  |                | Ketlogon                                                                                                    | 为用户和服务身份验证维               |     | 手动   | 本地系统     | н  |                   |
|                                                  |                | Retwork Access Protection                                                                                                    | 网络访问保护(NAP)代理服            |     | 手动   | 网络服务     |    |                   |
|                                                  |                | Retwork Connections                                                                                                    | 管理"网络和拨号连接"               | 已启动 | 手动   | 本地系统     |    |                   |
|                                                  |                | Retwork List Service                                                                                                    | 识别计算机已连接的网络               | 已启动 | 手动   | 本地服务     |    |                   |
|                                                  |                | Average Average Averag | 收集和存储网络的配置信               | 已启动 | 自动   | 网络服务     |    |                   |
|                                                  |                | Network Store Interface Sem                                                                                                    | 出现另内用户提式客户第一              | 日日志 | 83   | 44008.77 | -  |                   |
|                                                  |                | NEWARE BTS Service(R3) 7                                                                                                    | NEWARE Battery Test S     | 已启动 | 自动   | 本地系统     |    |                   |
|                                                  |                | Offline Files                                                                                                    | 就你这件服务在就你这样…              | 已启动 | 自动   | 中国新统     | Ц. |                   |
|                                                  |                | Rearental Controls                                                                                                    | 此服务是 Vista 中的 Win         |     | 手动   | 本地服务     |    |                   |
|                                                  |                | Reer Name Resolution Prot                                                                                                    | 使用对等名称解析协议(PN             |     | 手动   | 本地服务     |    |                   |
|                                                  |                | Reer Networking Grouping                                                                                                    | 使用对等分组启用多方通               |     | 手动   | 本地服务     |    |                   |
|                                                  |                | Reer Networking Identity                                                                                                    | 向对等名称解析协议(PNR             |     | 手动   | 本地服务     |    |                   |
|                                                  |                | Reformance Counter DLL                                                                                                    | 使远程用户和 64 位进程             |     | 手动   | 本地服务     |    |                   |
|                                                  |                | Reformance Logs & Alerts                                                                                                    | 性能日志和警报根据预配               |     | 手动   | 本地服务     |    |                   |
|                                                  |                | C Plug and Play                                                                                                    | (估计管机在极小)或没有田             | 日启动 | 自动   | 木地系统     |    |                   |

版权归深圳市新威尔电子有限公司/深圳市新威新能源技术有限公司所有,未经许可不得扩散 深圳市福田区中康路卓越城一期三栋 15 楼 http://www.neware-technology.com 销售人员:朱超 电话: 0755-83128749 18576651064(微信同号) 邮箱: zhuchao@neware.com.cn

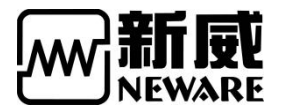

- 3,问:网线,IP都设置正确,依然无法联机。
  - 答:查看中位机显示屏中的 LP (即中位机 IP 与贴纸上的中位机 IP 是否一致)

下图就检查出 LP 与贴纸不一致

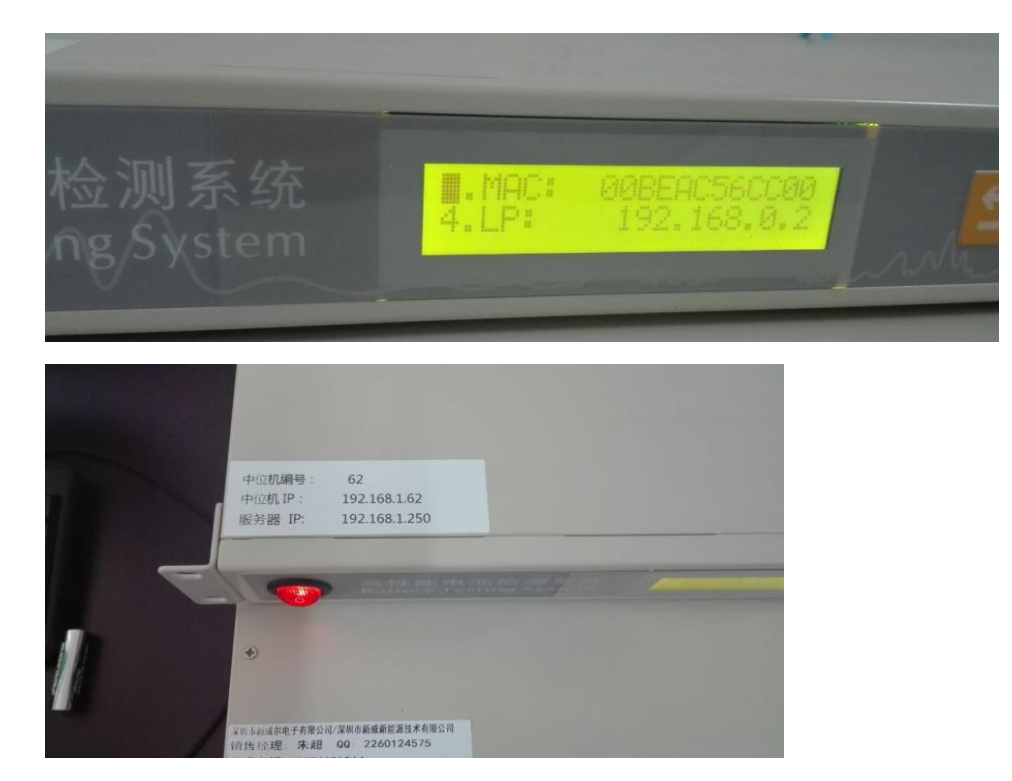

- 4,问:提示启动失败,设置映射出错。
  - 答:重启中位机。软件重启或者直接硬件开关中位机。

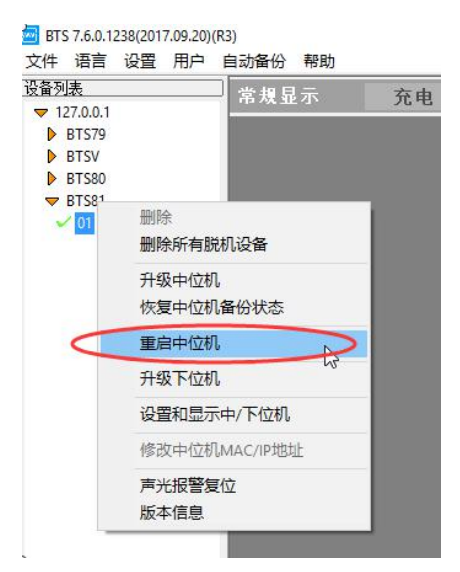

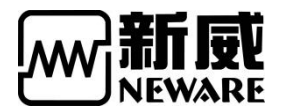

- 5,问:客户端显示如下问题。
  - BTS 7.6.0.1238(2017.09.20)(R3)

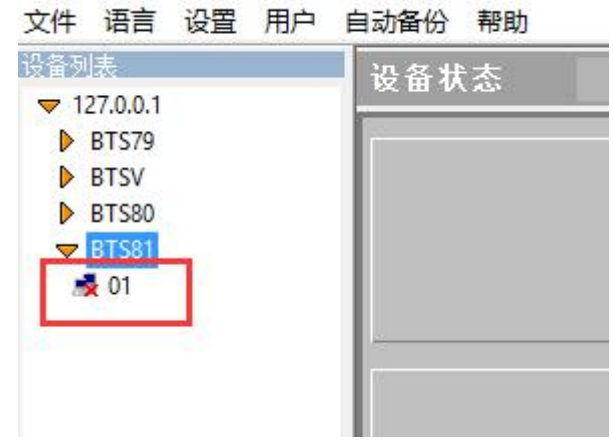

答:中位机脱机,重启中位机即可。